## 2台目以降のパソコンからLinkStationにつなぐ(Windows)

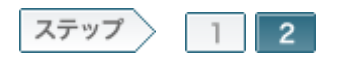

## 2.LinkStationの共有フォルダを開きます

ソフトウェアをインストールしたら、LinkStationの共有フォルダをNAS Navigator2で開きます。

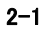

デスクトップ画面の[BUFFALO NAS Navigator2] アイコンをダブルクリックします。 NAS Navigator2が起動します。

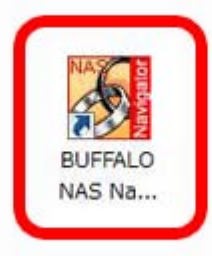

2-2

NAS Navigator2のトップ画面に表示されたLinkStationのアイコンを右クリックし、[共有フォルダを開く]をクリックします。

|                                                                                                    | • RC -9 ER - N 23      | 八夕道照 🔒 フォルタ回動                  |
|----------------------------------------------------------------------------------------------------|------------------------|--------------------------------|
| 共有フォルダを                                                                                                    | M<(0)                  |                                |
| プロパティ(P)                                                                                                    |                        |                                |
| キットワークド                                                                                                    | ライブの割り当て(M)            |                                |
| ネットワークド<br>ショートカット                                                                                                    | ライブの()唐(U)<br>の作成(S)   |                                |
|                                                                                                    |                        |                                |
|                                                                                                    |                        |                                |
|                                                                                                    |                        |                                |
|                                                                                                    |                        |                                |
| NUMBER OF STREET, STREET, STRE |                        | 7-97%-7: WORKGROUP             |
| 75804                                                                                                    | DD 7.6GB/226.1GB(3.4%) | 1778-15770-1205.005.00         |
|                                                                                                    |                        | #7+6-64-64-64 100.000 0.1      |
|                                                                                                    |                        | MACT/RI. 7 - 00-10-73-35-00-68 |
|                                                                                                    |                        |                                |
|                                                                                                    |                        | 77-1017:00                     |

2-3

共有フォルダをダブルクリックします。

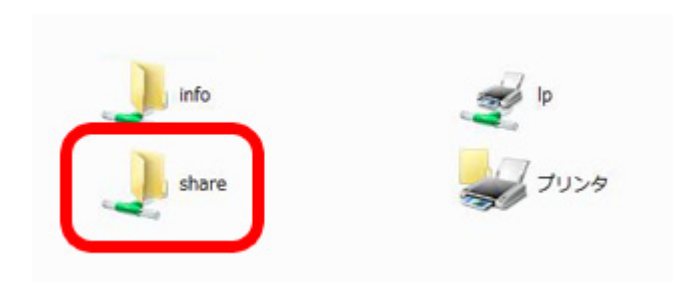

## 2-4

開いた共有フォルダは、他のハードディスクと同じようにファイルの保存先 としてお使いください。

| <pre>EDEC入りリング<br/>FF主メント<br/>205年<br/>21-59グ<br/>21-59グ<br/>21-59<br/>21-59<br/>21</pre> | 2.m<br>in the set<br>Test Hedia<br>is transhow | 2000/03/21 16:00<br>2000/03/21 16:00<br>2000/03/21 16:00<br>2007/11/01 0:02 | 世紀<br>ファイル フォルダ<br>ファイル フォルダ<br>ファイル フォルダ | 9-72 |  |
|----------------------------------------------------------------------------------------------------|------------------------------------------------|-----------------------------------------------------------------------------|-------------------------------------------|------|--|

以上で2台目のパソコンからLinkStationにつなぐ手順は完了です。